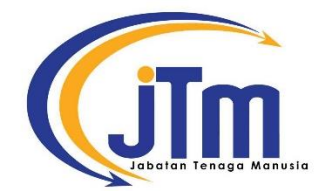

## MANUAL PENDAFTARAN GRADUAN SISTEM EKONVO ILJTM

https://apps2.jtm.gov.my/konvoiljtm/index.php

## 1. Klik menu 'GRADUAN'

| EIMENTEAN SUMER MANUSA | Istudat<br>KONVOKESJEN 27<br>IIM MENDERKASS KEMPHIRAN<br>MEMPERKASS KEMPHIRAN | BRNGI RVENLE<br>CONVENTION CENTRE<br>17 - 18 OGOS 2024<br>References<br>Partine Semolary Intervents<br>Kondergene Litzer |
|------------------------|-------------------------------------------------------------------------------|----------------------------------------------------------------------------------------------------|
| UTAMA                  | GRADUAN MAKLUMAT KONVOKESYEN 🝷                                                | INFO BUAT GRADUAN 👻 HUBUNGI KAMI                                                                                         |

2. Masukkan No. Kad Pengenalan anda dan klik 'Semak'.

| UTAMA | GRADUAN              | MAKLUMAT KONVOKESYEN 👻            | INFO BUAT GRADUAN 👻             | HUBUNGI KAMI |
|-------|----------------------|-----------------------------------|---------------------------------|--------------|
|       | SEMAKAN MAKLUMAT DAN | SURAT JEMPUTAN GRADUAN MENGHADIRI | ISTIADAT KONVOKESYEN ILJTM 2024 | KALI KE-27   |
|       |                      | No Kad Pengenalan Anda (cth:      | 990304xxxxx)<br>Semak           |              |
|       |                      | >> Manual Pendanaran Graduan Sist | em konvo IL/TM <<               |              |

3. Paparan maklumat graduan akan tertera. Semak maklumat yang berkaitan.

|                                                 | n ! Anda layak dipersijilkan oleh Jabatan Tenaga Manusia.                                                                                                    |
|-------------------------------------------------|----------------------------------------------------------------------------------------------------|
| MAKLUMAT PELAJAR                                | INFO                                                                                                    |
| NAMA<br>NO KAD PENGENALAN<br>KURSUS<br>INSTITUT | : DIPLOMA LANJUTAN TEKNOLOGI KEJURUTERAAN KOMPUTER<br>: JIMTI                                                                                                    |
| MAKLUMAT KONVOKES                               | YEN INFO                                                                                                    |
| TARIKH<br>SIDANG<br>MASA<br>LOKASI              | <ul> <li>17 Ogos 2024 (Sabtu)</li> <li>Sidang 1</li> <li>7.00 pagi hingga 1.00 petang</li> <li>Bangi Avenue Convention Centre, BACC,<br/>No 21 &amp; 22, Pusat Perniagaan Bangi Avenue,</li> <li>Persiaran Bangi Avenue, Seksyen 2, Taman Bangi Avenue, 43000 Kajan</li> </ul> |
|                                                 | Selangor<br>Koordinat BACC: 2.9008326441545130, 101.791755203031730                                                                                                    |

4. Paparan '**MAKLUMAT PENGISIAN eTOS**' seperti di bawah. Jika status **BELUM SELESAI** seperti di bawah, sila klik pada butang '**Sistem eTOS**' untuk mengemas kini maklumat dalam sistem tersebut. Setelah itu status akan bertukar kepada **SELESAI**.

| MAKLUMAT PENGISIAN eTOS                                                                                                    | BELUM SELESAI                                                              |
|----------------------------------------------------------------------------------------------------|----------------------------------------------------------------------------|
| Anda <b>DIWAJIBKAN</b> melengkapkan borang kajiselidik Kajian F<br>Sistem eTOS sebelum memberi maklum balas kehadiran. Sila k<br>maklumat and Sistem eTOS | Pengesanan Kebolehkerjaan Graduan di<br>klik butang ini untuk melengkapkan |

5. Paparan '**MAKLUM BALAS KEHADIRAN**' seperti di bawah. Jika status **BELUM SELESAI** seperti di bawah, sila berikan maklum balas kehadiran dengan klik butang 'Sila Pilih' dan klik 'Hantar Maklum Balas'. Status akan bertukar kepada **SELESAI** setelah maklum balas dihantar.

| MAKLUMBALAS KEHADIRAN                                                                                                    | BELUM SELESAI                                                                                                    |
|----------------------------------------------------------------------------------------------------|----------------------------------------------------------------------------------------------------|
| <ol> <li>Anda <u>DIWAJIBKAN</u> menjawab maklum bala<br/>ILJTM 2024 Kali ke-27 ini sebelum 14 Julai 20</li> <li>Sebarang maklum balas kehadiran sele<br/>DIPERTIMBANGKAN</li> </ol> | as kehadiran bagi jemputan Istiadat Konvokesyen<br>1 <mark>24 (Ahad)</mark><br>epas 14 Julai 2024 (Ahad) <b>TIDAK AKAN</b> |
| Sila pilih 🗸                                                                                                    | Hantar Maklum Balas                                                                                                    |

6. Paparan 'PENGESAHAN BAYARAN KONVO' seperti di bawah. Jika telah selesai menjawab maklum balas kehadiran, sila buat bayaran seperti yang dinyatakan dan muat naik resit pembayaran pada butang yang disediakan. Graduan hanya boleh memuat naik resit bayaran setelah eTOS dilengkapkan dan maklum balas kehadiran dibuat. Status akan bertukar kepada SELESAI setelah pengesahan pembayaran dibuat oleh urus setia. Graduan perlu menyemak semula status 'PENGESAHAN BAYARAN KONVO' ini dari semasa ke semasa.

| PENGESAHAN BAYARAN KONVO BELUM SELESAI                                                                                                    |
|----------------------------------------------------------------------------------------------------|
| <ol> <li>Graduan SETUJU HADIR <u>DIWAJIBKAN</u> membuat pembayaran bagi Istiadat Konvokesyen ILJTM<br/>2024 Kali ke-27.</li> </ol>                                                                 |
| 2. Tarikh tutup pembayaran ialah 14 Julai 2024 (Ahad)                                                                                                    |
| 3. Bayaran konvokesyen adalah sebanyak RM180.00.                                                                                                    |
| 4. Makluman pembayaran adalah seperti berikut:                                                                                                    |
| Penama akaun : KELAB KEBAJIKAN DAN REKREASI JABATAN TENAGA MANUSIA<br>PUTRAJAYA                                                                                                    |
| No Akaun : 11-0231204-1                                                                                                    |
| Bank : Bank Kerjasama Rakyat Malaysia Berhad                                                                                                    |
| Recipient Reference : [no kad pengenalan graduan]                                                                                                    |
| <ol> <li>Graduan mesti meletakkan no kad pengenalan graduan di ruang reference dan memuat naik<br/>gambar/dokumen bukti pembayaran. Pengesahan pembayaran mengambil masa maksima 5 hari</li> </ol> |
| bekerja selepas anda memuat naik resit pembayaran.                                                                                                    |
| 6. Pembayaran selepas 14 Julai 2024 (Ahad) TIDAK AKAN DIPERTIMBANGKAN                                                                                                    |
| 7. Bayaran <b>tidak akan dikembalikan</b> sekiranya graduan tidak hadir istiadat konvokesyen.                                                                                                    |
| 8. Sila hubungi pegawai terlibat di SINI sekiranya terdapat sebarang masalah)                                                                                                    |
|                                                                                                    |
| No. Resit :                                                                                                    |
| Destilier ne socit come delan socit une dimust soil                                                                                                    |
| Pastikan no. resit sama dalam resit yang dimuat hai                                                                                                    |
| Must naik resit nemhavaran konvo:                                                                                                    |
|                                                                                                    |
| Choose File No file chosen                                                                                                    |
|                                                                                                    |
| Muat Naik Resit (Max: 2 MB)                                                                                                    |
|                                                                                                    |

Paparan 'SURAT JEMPUTAN KE ISTIADAT KONVOKESYEN' seperti di bawah. Setelah selesai ketiga

 tiga langkah di atas, sila klik 'Muat Turun Surat Jemputan' untuk memuat turun Surat Jemputan
 yang akan digunakan semasa hari pendaftaran.

| <ol> <li>Anda <u>DIWAJIBKAN</u> memuat turun dan membawa surat jemputan ini semasa hari pendaftaran/<br/>pengambilan jubah.</li> <li>Surat jemputan ini akan digunakan semasa Istiadat Konvokesyen ILJTM 2024 Kali ke-27. Sila<br/>pastikan surat ini kekal bersama anda sepanjang majlis berlangsung.</li> <li>Surat jemputan ini hanya boleh dimuat turun selepas ketiga-tiga langkah di atas SELESAI</li> </ol> | SURAT JEN          | IPUTAN KE ISTIADAT KONVOKESYEN                                                                                                    |
|----------------------------------------------------------------------------------------------------|--------------------|----------------------------------------------------------------------------------------------------|
| <ol> <li>Surat jemputan ini akan digunakan semasa Istiadat Konvokesyen ILJTM 2024 Kali ke-27. Sila<br/>pastikan surat ini kekal bersama anda sepanjang majlis berlangsung.</li> <li>Surat jemputan ini hanya boleh dimuat turun selepas ketiga-tiga langkah di atas SELESAI</li> </ol>                                                                                                    | 1. Anda<br>peng    | DIWAJIBKAN memuat turun dan membawa surat jemputan ini semasa hari pendaftaran/<br>ambilan jubah.                                                     |
| 3. Surat jemputan ini hanya boleh dimuat turun selepas ketiga-tiga langkah di atas SELESAI                                                                                                    | 2. Surat<br>pastil | jemputan ini akan digunakan semasa Istiadat Konvokesyen ILJTM 2024 Kali ke-27. Sila<br>can surat ini kekal bersama anda sepanjang majlis berlangsung. |
|                                                                                                    | 3. Surat           | jemputan ini hanya boleh dimuat turun selepas ketiga-tiga langkah di atas SELESAI                                                                     |

## Contoh resit bayaran online dari bank (untuk rujukan)

| Transaction details.         Successful<br>Ref663717618<br>14 Jun 2024, 08:03:50 pm         To         Account Number       Recipient Name         1102312041       KELAB KEBAJIKAN DAN<br>REKREASI JABATAN TEN         Transfer Type       Bank Name         To Other Banks       Bank Nerei<br>Bank Kerjasama Rakyat<br>Malaysia Berhad         Transfer Method       Payment Type         DuitNow to Account       Fund Transfer         From<br>Account       Repeat         Moonut       No         Amount       No         MrR180,00       Bank kange MrR0,00         Transaction Instruction<br>Recipient Reference       Masukkan No Kad<br>Pengenalan Graduan di<br>Receipent Reference         Total       MrR180,00         Note: This is computer generated and no signature is required. | Thank You                                                                                                    | CIMP Clinks                                                        |
|----------------------------------------------------------------------------------------------------|----------------------------------------------------------------------------------------------------|--------------------------------------------------------------------|
| Successful       No. Resit         14 Jun 2024, 08:03:50 pm       Account Number         Reckpient Name       Bank Name         1102312041       KELAB KEBAJIKAN DAN<br>REKREASI JABATAN TEN         Transfer Type       Bank Name         To Other Banks       Bank Kerjasama Rakyat<br>Malaysia Berhad         Transfer Method       Payment Type         DuitNow to Account       Fund Transfer         From<br>Account       Repeat         Mben       No         Date       Repeat         Today       No         Amount       Masukkan No Kad         Pengenalan Graduan di<br>Recipient Reference       Pengenalan Graduan di<br>Receipent Reference         Total       MYR180.00         Note: This is computer generated and no signature is required.                                      | Here's your transaction details.                                                                             | CIMB Cuces                                                         |
| To         Account Number       Recipient Name         102312041       KELAB KEBAJIKAN DAN         Transfer Type       Bank Name         To Other Banks       Bank Kerjasama Rakyat         Malaysia Berhad       Malaysia Berhad         Transfer Method       Payment Type         Dait Now to Account       Fund Transfer         Kecount       Fund Transfer         Vhen       Value         Date       Repeat         Today       No         Amount       Masukkan No Kad         Pengenalan Graduan di       Receipent Reference         202514020729       MYE180.00         Sotta       Sotta         Total       MYE180.00         Note: This is computer generated and no signature is required.                                                                                           | Successful<br>Ref663717618<br>14 Jun 2024, 08:03:50 pn                                                       | - No. Resit                                                        |
| Account Number Recipient Name 1102312041 RecKREASI JABATAN TEN Transfer Type Bank Name To Other Banks Bank Name To Other Banks Bank Name To Other Banks Payment Type DuitNow to Account Fund Transfer From Account When Date Repeat Today No Amount MTR180.00 Bank charges MTR0.00 Transaction Instruction Recipient Reference Total MTR180.00 Note: This is computer generated and no signature is required.                                                                                                    | То                                                                                                    |                                                                    |
| Transfer Type     Bank Name       To Other Banks     Bank Kerjasama Rakyat       Malaysia Berhad     Payment Type       DuitNow to Account     Fund Transfer   From Account       Account     Fund Transfer   When Date Today No       Date Transaction Instruction Receipent Reference D20514020729      Masukkan No Kad Pengenalan Graduan di Receipent Reference MYR 180.00    Total MYR 180.00                                                                                                    | Account Number<br>1102312041                                                                                 | Recipient Name<br>KELAB KEBAJIKAN DAN<br>REKREASI JABATAN TEN      |
| Transfer Method Payment Type<br>PuitNow to Account Fund Transfer  From Account When Date Repeat Today No  Amount WR180.00 Bank charges <sup>MYR0,00</sup> Transaction Instruction Recipient Reference 020514020729 Masukkan No Kad Pengenalan Graduan di Receipent Reference Total МУR180.00                                                                                                    | Transfer Type<br>To Other Banks                                                                              | Bank Name<br>Bank Kerjasama Rakyat<br>Malaysia Berhad              |
| From Account When Date Today No Amount MMR180.00 Bank charges MMR0.00 Transaction Instruction Recipient Reference Total MMR180.00 Note: This is computer generated and no signature is required.                                                                                                    | Transfer Method<br>DuitNow to Account                                                                        | Payment Type<br><b>Fund Transfer</b>                               |
| Account When Date Repeat Today No Amount WYR180.00 Bank charges MYR0,00 Transaction Instruction Recipient Reference 020514020729 Total MYR180.00 Note: This is computer generated and no signature is required.                                                                                                    | From                                                                                                    |                                                                    |
| When Date Repeat Today No Amount MYR180.00 Bank charges MYR0.00 Transaction Instruction Recipient Reference 020514020729 Total MYR180.00 Note: This is computer generated and no signature is required.                                                                                                    | Account                                                                                                    | -                                                                  |
| Date Repeat<br>Today No<br>Amount<br>MTR180.00<br>Bank charges MYR0.00<br>Transaction Instruction<br>Recipient Reference<br>20514020729 Masukkan No Kad<br>Pengenalan Graduan di<br>Receipent Reference<br>Total MYR180.00<br>Note: This is computer generated and no signature is required.                                                                                                    | When                                                                                                    |                                                                    |
| Amount<br>WYR180.00<br>Bank charges MYR0.00<br>Transaction Instruction<br>Recipient Reference<br>20514020729<br>Total<br>MYR180.00<br>MYR180.00<br>Note: This is computer generated and no signature is required.                                                                                                    | Date<br>Today                                                                                                | Repeat<br>No                                                       |
| Total мия 180.00<br>Note: This is computer generated and no signature is required.                                                                                                    | Amount<br>MYR180.00<br>Bank charges MYR0.00<br>Transaction Instructio<br>Recipient Reference<br>020514020729 | on Masukkan No Kad<br>Pengenalan Graduan di<br>Receipent Reference |
| Note: This is computer generated and no signature is required.                                                                                                    | Total                                                                                                    | MYR180.00                                                          |
|                                                                                                    | Note: This is computer gene                                                                                  | erated and no signature is required.                               |
|                                                                                                    |                                                                                                    |                                                                    |
|                                                                                                    |                                                                                                    |                                                                    |
|                                                                                                    |                                                                                                    |                                                                    |
|                                                                                                    |                                                                                                    |                                                                    |

| Share Receipt Co   Maybank   DuitNow Transfer   Successful   Reference ID   9580988899M   No. Resit   Beneficiary name KELAB KEBAJIKAN DAN REKREASI Beneficiary account number 102 3120 41 Receiving bank BANK KERJASAMA RAKYAT MALAYSIA BERHAD Masukkan No Kad Pengenalan Graduan d Recipient reference Masukan No Kad Pengenalan Graduan d Receipent Referencee Amount RM 180.00                             | Share Receipt \$\$\$\$\$\$\$\$\$\$\$\$\$\$\$\$\$\$\$\$\$\$\$\$\$\$\$\$\$\$\$\$\$\$\$\$                                                                                                    |                                       |                          |                        |                                  |
|----------------------------------------------------------------------------------------------------|----------------------------------------------------------------------------------------------------|---------------------------------------|--------------------------|------------------------|----------------------------------|
| Maybank  DuitNow Transfer  Cuccessful  Reference ID  S3un 2024, 722 AM  NO. Resit  Beneficiary name  KELAB KEBAJIKAN DAN REKREASI  Beneficiary account number 102 3120 41  Receiving bank  BANK KERJASAMA RAKYAT MALAYSIA BERHAD  Masukkan No Kad  Pengenalan Graduan d  Recipient reference  Amount  RM 180.00  Note: This receipt is computer generated and no  Signature is required.                       | Maybank  DuitNow Transfer  Successful  Reference ID  SB0998889M  NO. Resit  Beneficiary name  KELAB KEBAJIKAN DAN REKREASI Beneficiary account number 102 3120 41  Receiving bank BANK KERJASAMA RAKYAT MALAYSIA BERHAD  Masukkan No Kad Pengenalan Graduan Receipent Reference  Amount  RM 180.00  Note: This receipt is computer generated and no signature is required | $\leftarrow$                          | Share Ree                | ceipt                  | åç                               |
| DuitNow Transfer Successful<br>Reference ID<br>95809988899M NO. RESIT<br>Beneficiary name<br>KELAB KEBAJIKAN DAN REKREASI<br>JABATAN TEN<br>Beneficiary account number<br>102 3120 41<br>Receiving bank<br>BANK KERJASAMA RAKYAT MALAYSIA<br>BERHAD<br>Masukkan No Kad<br>Pengenalan Graduan d<br>Recipient reference<br>Masukkan No Kad<br>Pengenalan Graduan d<br>Receipent Reference<br>Amount<br>RM 180.00 | DuitNow Transfer                                                                                                    | 🛞 Ma                                  | ybank                    |                        |                                  |
| Reference ID<br>958098889M No. Resit<br>Beneficiary name<br>KELAB KEBAJIKAN DAN REKREASI<br>ABATAN TEN<br>Beneficiary account number<br>1102 3120 41<br>Receiving bank<br>BANK KERJASAMA RAKYAT MALAYSIA<br>BERHAD<br>Masukkan No Kad<br>Recipient reference<br>000228070161<br>Amount<br>RM 180.00<br>Note: This receipt is computer generated and no<br>signature is required                                | Reference ID<br>9580998889M<br>No. Resit<br>Beneficiary name<br>KELAB KEBAJIKAN DAN REKREASI<br>ABATAN TEN<br>Beneficiary account number<br>102 3120 41<br>Receiving bank<br>BANK KERJASAMA RAKYAT MALAYSIA<br>BERHAD<br>Masukkan No Kad<br>Pengenalan Graduan d<br>Recipient reference<br>000228070161<br>Amount<br>RM 180.00                                            | DuitNow                               | ransfer                  |                        | uccessful                        |
| Beneficiary name<br>KELAB KEBAJIKAN DAN REKREASI<br>JABATAN TEN<br>Beneficiary account number<br>1102 3120 41<br>Receiving bank<br>BANK KERJASAMA RAKYAT MALAYSIA<br>BERHAD<br>Masukkan No Kad<br>Recipient reference<br>000228070161<br>Receipent Reference<br>Amount<br>RM 180.00<br>Note: This receipt is computer generated and no<br>signature is required                                                | Beneficiary name<br>KELAB KEBAJIKAN DAN REKREASI<br>Beneficiary account number<br>102 3120 41<br>Receiving bank<br>BANK KERJASAMA RAKYAT MALAYSIA<br>BERHAD<br>Masukkan No Kad<br>Pengenalan Graduan<br>Receipent Reference<br>000228070161<br>Amount<br>RM 180.00                                                                                                    | Reference ID<br>958098889             | No.                      | 15 Jun 2024<br>Resit   | 4, 7:22 AM                       |
| Beneficiary account number<br>1102 3120 41<br>Receiving bank<br>BANK KERJASAMA RAKYAT MALAYSIA<br>BERHAD<br>Masukkan No Kad<br>Pengenalan Graduan d<br>Receipent Reference<br>Amount<br>RM 180.00<br>Note: This receipt is computer generated and no<br>signature is required                                                                                                    | Beneficiary account number<br>1102 3120 41<br>Receiving bank<br>BANK KERJASAMA RAKYAT MALAYSIA<br>BERHAD<br>Masukkan No Kad<br>Pengenalan Graduan d<br>Receipent Reference<br>Amount<br>RM 180.00<br>Note: This receipt is computer generated and no<br>signature is required                                                                                             | Beneficiary<br>KELAB KEB<br>JABATAN T | name<br>AJIKAN DAN<br>EN | REKREASI               |                                  |
| Receiving bank BANK KERJASAMA RAKYAT MALAYSIA BERHAD Masukkan No Kad Recipient reference 000228070161 Pengenalan Graduan d Receipent Reference Amount RM 180.00 Note: This receipt is computer generated and no signature is required.                                                                                                    | Receiving bank BANK KERJASAMA RAKYAT MALAYSIA BERHAD Masukkan No Kad Recipient reference 000228070161 Pengenalan Graduan d Receipent Reference Amount RM 180.00 Note: This receipt is computer generated and no signature is required                                                                                                    | Beneficiary :<br>1102 3120 41         | account numb             | er                     |                                  |
| Amount RM 180.00 Note: This receipt is computer generated and no signature is required.                                                                                                    | BERHAD     Masukkan No Kad       Recipient reference     Pengenalan Graduan d       000228070161     Receipent Reference       Amount     RM 180.00       Note: This receipt is computer generated and no signature is required                                                                                                    | Receiving ba                          | nk                       |                        | ~                                |
| Recipient reference<br>Pengenalan Graduan d<br>Receipent Reference<br>Amount<br>RM 180.00<br>Note: This receipt is computer generated and no<br>signature is required                                                                                                    | Recipient reference<br>Pengenalan Graduan d<br>Receipent Reference<br>Amount<br>RM 180.00<br>Note: This receipt is computer generated and no<br>signature is required                                                                                                    | BERHAD                                |                          | Masukkar               | No Kad                           |
| Amount RM 180.00 Note: This receipt is computer generated and no signature is required.                                                                                                    | Amount<br>RM 180.00<br>Note: This receipt is computer generated and no<br>signature is required                                                                                                    | Recipient rei<br>000228070            | erence                   | Pengenala<br>Receipent | an Graduan d<br><i>Reference</i> |
| RM 180.00                                                                                                    | RM 180.00<br>Note: This receipt is computer generated and no<br>signature is required                                                                                                    | Amount                                |                          |                        |                                  |
| Note: This receipt is computer generated and no                                                                                                    | Note: This receipt is computer generated and no signature is required                                                                                                    | RM 180                                | .00                      |                        |                                  |
| - D                                                                                                    |                                                                                                    | Note: This rece<br>signature is rec   | pt is computer g         | enerated and           | no                               |
|                                                                                                    |                                                                                                    |                                       |                          |                        |                                  |
|                                                                                                    |                                                                                                    |                                       |                          |                        |                                  |
|                                                                                                    |                                                                                                    |                                       |                          |                        |                                  |
|                                                                                                    |                                                                                                    |                                       |                          |                        |                                  |
|                                                                                                    |                                                                                                    |                                       |                          |                        |                                  |

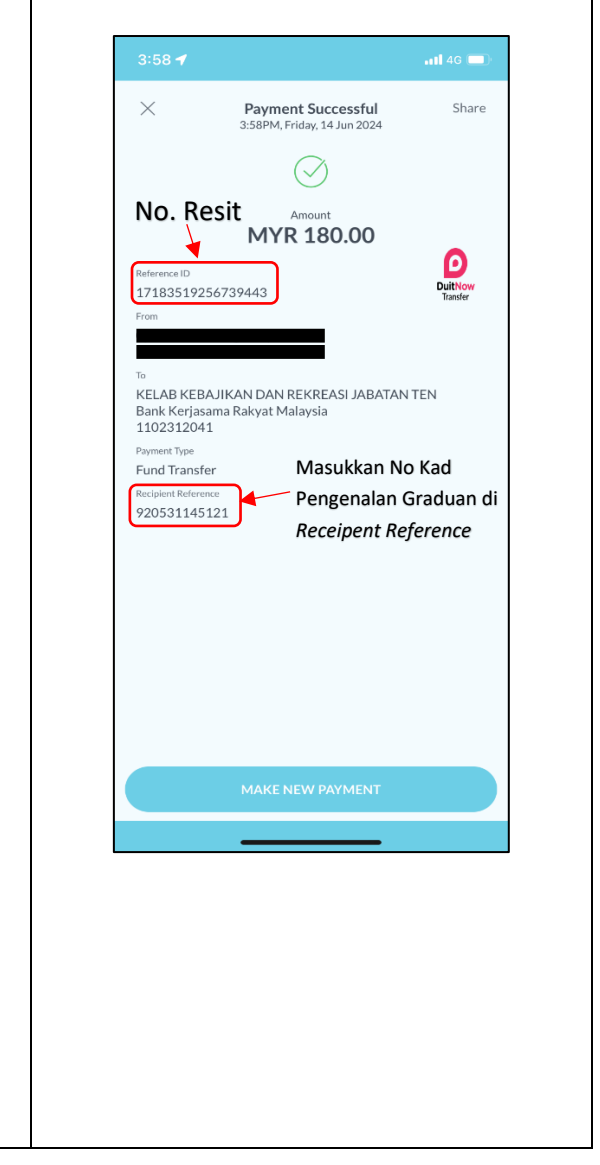

| RM<br>Ma                                     | 180.00<br>oney Sent                                     | BSN<br>Amount<br>RM 180.00                                                                        |
|----------------------------------------------|---------------------------------------------------------|---------------------------------------------------------------------------------------------------|
| Reference No.                                | 611922                                                  |                                                                                                   |
| Date & Time                                  | 14/06/2024 11:21:50 PM                                  | Transaction Status<br>Successful                                                                  |
| Transfer Method                              | DuitNow Transfer                                        | No. Resit                                                                                         |
| Recipient Bank Bank Ke                       | erjasama Rakyat Malaysia Berhad                         | Date & Time<br>14 June 2024, 10:43 PM                                                             |
| Recipient Account KEI                        | LAB KEBAJIKAN DAN REKREASI<br>JABATAN TEN<br>1102312041 | Beneficiary Account<br>KELAB KEBAJIKAN DAN REKREASI JABATAN TEN<br>1102312041<br>Beneficiary Bank |
| From Account                                 |                                                         | Bank Kerjasama Rakyat Malaysia Berhad                                                             |
|                                              | JELIC BANK<br>lense Is Our Commitment                   | Transaction Type DuitNow Masukkan No Kad                                                          |
| Aasukkan No Kad                              |                                                         | 021103-01-1347 Pengenalah Graduan di<br>Receipent Reference                                       |
| Pengenalan Graduan di<br>Receipent Reference | i                                                       | Other Details<br>-                                                                                |
| ·                                            |                                                         | Transfer Frequency One-Off Transfer                                                               |
|                                              |                                                         | Note: This receipt is computer generated and no signature is required                             |